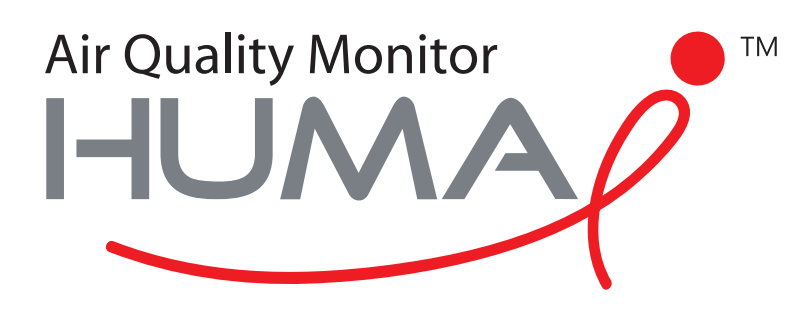

# Manual de usuario

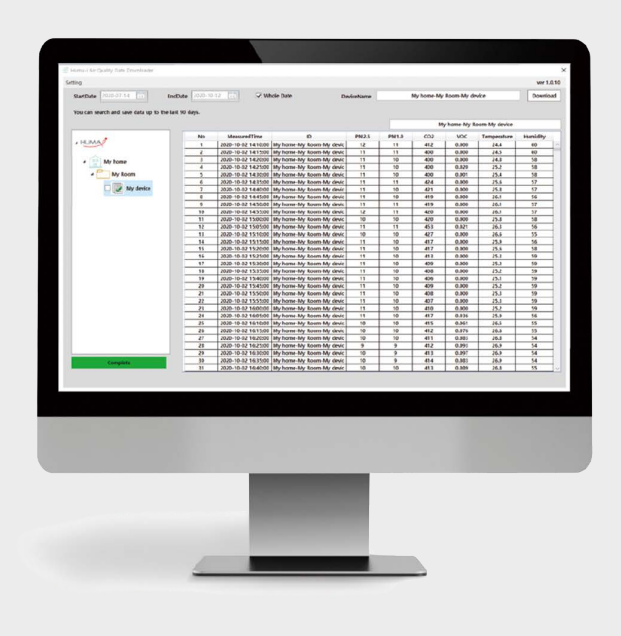

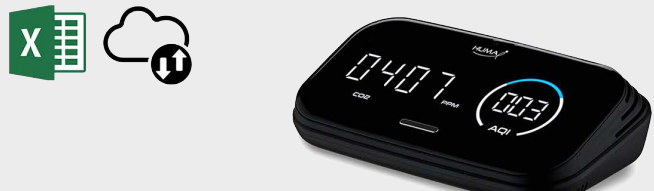

## Air Quality Downloader Huma-i

para el dispositivo Huma-i smart (HI-300)

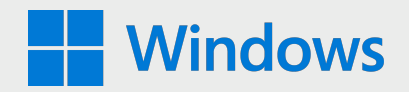

### Requisitos del sistema: Windows 10

Huma-i Air Quality Data Downloader es un programa que le permite descargar los datos medidos por el dispositivo Huma-i Smart HI-300 desde su PC.

Los datos de calidad del aire medidos por el dispositivo inteligente Huma-i se almacenan en el servidor durante los últimos 90 días y se pueden guardar en un PC usando el programa "Huma-i Air Quality Data Downloader".

El servidor almacena datos de medición de 5 minutos por hasta 90 días. Si desea guardar más de 90 días de datos, puede usar el programa Huma-i Downloader para descargar los datos mensualmente o cada 90 días y guardarlos en su PC.

Los datos descargados se guardan en formato de archivo CSV mensualmente y se pueden visualizar con el programa MS (Microsoft) Excel.

#### Cómo utilizar

#### • Iniciar sesión

Cuando ejecuta Huma-i Air Quality Data Downlaoder, aparece la siguiente pantalla.

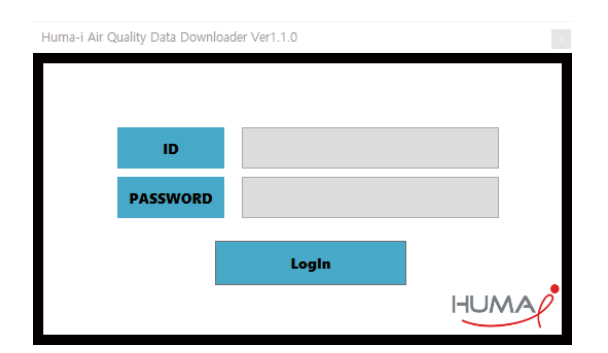

Inicie sesión con el ID y la contraseña con los que se registró en la aplicación Huma-i. (Ver imagen abajo)

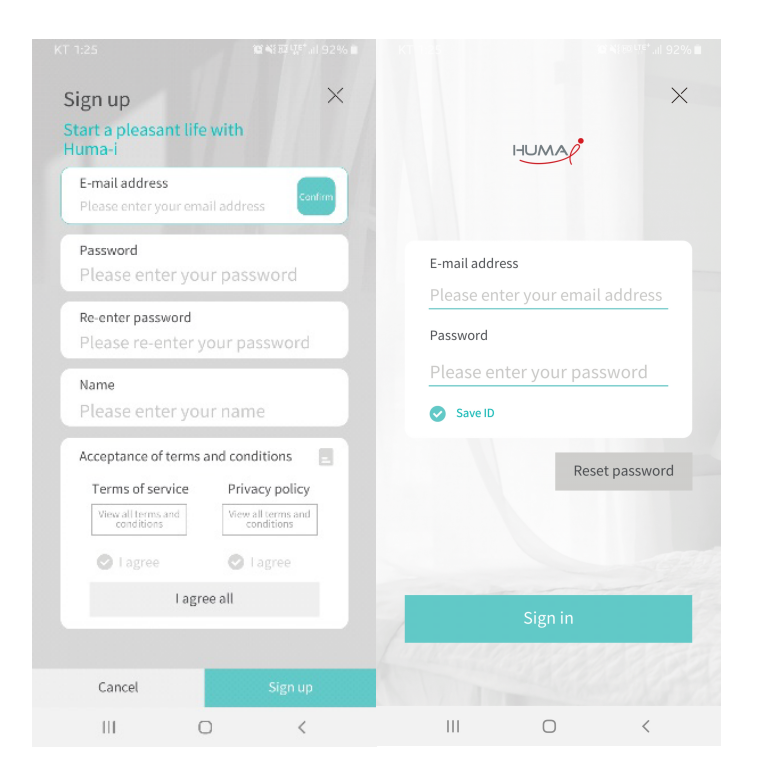

| Huma-i Air Quality Data Downloader |                   |                    |                             |           |       |              |               |               |          |       |
|------------------------------------|-------------------|--------------------|-----------------------------|-----------|-------|--------------|---------------|---------------|----------|-------|
| Setting                            |                   |                    |                             |           |       |              |               |               | 4 ver 1. | J.1.0 |
| 1 StartDate 2020-07-18 15          | EndDate 2020-1    | 0-16 🔢 🗸 W         | /hole Date 2 D              | eviceName | wi    | thHome (Shar | ed)-myRoom-   | humai         | Downlo   | oad   |
| You can search and save data up to | the last 90 days  |                    |                             |           |       |              |               |               |          |       |
| Tou can search and save data up to | the last 50 days. |                    |                             | 6         | 0     |              | lome (Charad  | an Been hum   |          | _     |
|                                    |                   |                    |                             | 6         |       | wiuir        | ionie (snareu | j-mykoom-numa |          | -     |
|                                    | No                | MeasuredTime       | ID                          | PM2.5     | PM1.0 | CO2          | VOC           | Temperature   | Humidity | ٩.,   |
| 2 HOMA                             | 1                 | 2020-08-30 19:25:0 | 0 withHome (Shared)-myRoom- | 11        | 11    | 439          | 0.002         | 28.9          | 81       | - 17  |
|                                    | 2                 | 2020-08-30 19:30:0 | 0 withHome (Shared)-myRoom- | 11        | 10    | 445          | 0.034         | 29.0          | 80       | 41    |
| ⊿ 🔛 Huma-i                         | 3                 | 2020-08-30 19:35:0 | 0 withHome (Shared)-myRoom- | 11        | 10    | 442          | 0.027         | 29.1          | 80       | 4     |
|                                    | 4                 | 2020-08-30 19:40:0 | 0 withHome (Shared)-myRoom- | 10        | 10    | 439          | 0.021         | 29.2          | 79       | 4     |
| ✓ meeting room                     | 5                 | 2020-08-30 19:45:0 | 0 withHome (Shared)-myRoom- | 11        | 10    | 441          | 0.029         | 29.2          | 79       | 4     |
|                                    | 6                 | 2020-08-30 19:50:0 | 0 withHome (Shared)-myRoom- | 11        | 10    | 438          | 0.023         | 29.2          | 79       | 4     |
| bumai                              | 7                 | 2020-08-30 19:55:0 | 0 withHome (Shared)-myRoom- | 11        | 10    | 440          | 0.023         | 29.3          | 79       | 4     |
|                                    | 8                 | 2020-08-30 20:00:0 | withHome (Shared)-myRoom-   | 12        | 11    | 443          | 0.041         | 29.4          | 79       |       |
| 🗌 🚽 table                          | 9                 | 2020-08-30 20:05:0 | withHome (Shared)-myRoom-   | 13        | 12    | 444          | 0.037         | 29.4          | 79       |       |
|                                    | 10                | 2020-08-30 20:10:0 | withHome (Shared)-myRoom-   | 12        | 11    | 446          | 0.031         | 29.4          | 79       |       |
| (7) 🗆 📄 smart                      | 11                | 2020-08-30 20:15:0 | withHome (Shared)-myRoom-   | 12        | 11    | 450          | 0.056         | 29.4          | 79       |       |
|                                    | 12                | 2020-08-30 20:20:0 | 0 withHome                  |           | 12    | 450          | 0.042         | 29.5          | 79       | П     |
| 9 withHome (Shared)                | 13                | 2020-08-30 20:25:0 | 0 withHome                  | Grid      | 12    | 448          | 0.026         | 29.4          | 79       | Т     |
|                                    | 14                | 2020-08-30 20:30:0 | 0 withHome                  | Grid      | 11    | 449          | 0.037         | 29.4          | 79       | Т     |
| 4 myRoom                           | 15                | 2020-08-30 20:35:0 | 0 withHome                  |           | 10    | 449          | 0.035         | 29.5          | 79       | Т     |
|                                    | 16                | 2020-08-30 20:40:0 | withHome (Shared)-myRoom-   | 12        | 12    | 450          | 0.060         | 29.5          | 79       | Т     |
| b 🗆 🛃 humai                        | 17                | 2020-08-30 20:45:0 | 0 withHome (Shared)-myRoom- | 12        | 11    | 455          | 0.073         | 29.5          | 79       | Т     |
|                                    | 18                | 2020-08-30 20:50:0 | withHome (Shared)-myRoom-   | 12        | 11    | 460          | 0.080         | 29.5          | 79       | 1     |
|                                    | 19                | 2020-08-30 20:55:0 | withHome (Shared)-myRoom-   | 12        | 11    | 463          | 0.093         | 29.5          | 79       | 1     |
|                                    | 20                | 2020-08-30 21:00:0 | withHome (Shared)-myRoom-   | 12        | 11    | 460          | 0.084         | 29.5          | 79       | 1     |
|                                    | 21                | 2020-08-30 21:05:0 | withHome (Shared)-myRoom-   | 12        | 11    | 497          | 0.071         | 29.4          | 80       | -     |
|                                    | 22                | 2020-08-30 21:10:0 | withHome (Shared)-myRoom-   | 12        | 11    | 469          | 0.055         | 29.5          | 79       | -     |
| Troo Window                        | 23                | 2020-08-30 21:15:0 | withHome (Shared)-myRoom-   | 11        | 10    | 444          | 0.032         | 29.5          | 79       | -     |
| free window                        | 24                | 2020-08-30 21:20:0 | withHome (Shared)-myRoom-   | 5         | 5     | 440          | 0.023         | 29.4          | 78       | -     |
|                                    | 25                | 2020-08-30 21:25:0 | withHome (Shared)-myRoom-   | 3         | 3     | 437          | 0.016         | 29.3          | 77       | -1    |
|                                    | 26                | 2020-08-30 21:30:0 | ) withHome (Shared)-myRoom- | 2         | 2     | 434          | 0.009         | 29.4          | 76       | +     |
|                                    | 27                | 2020-08-20 21:25:0 | withHome (Shared) myRoom    | 1         | 1     | 422          | 0.009         | 20.4          | 76       | +     |
|                                    | 28                | 2020-08-30 21:40:0 | withHome (Shared)-myRoom-   | 1         | 1     | 431          | 0.005         | 29.2          | 76       | +     |
|                                    | 20                | 2020-08-30 21:40:0 | withHome (Shared) myRoom    | 1         | 1     | 431          | 0.003         | 29.0          | 77       | +     |
|                                    | 29                | 2020-00-30 21:45:0 | withleme (Shared) myRoom-   |           |       | 433          | 0.077         | 20.7          | 77       | +     |
| Complete                           | 30                | 2020-06-30 21:50:0 | withHome (Shared)-myRoom-   |           |       | 438          | 0.033         | 26.9          | 77       | +     |
|                                    | 31                | 2020-08-30 21:55:0 | jwithhome (snared)-mykoom-  | 1         | 1     | 442          | 0.021         | 28.8          | 11       | 1     |

[Figura 1]

#### • Cómo descargar

**1-** Seleccione el dispositivo para descargar desde la "Tree Window" menú de la izquierda. [Figura 1-⑦] Puede seleccionar varios dispositivos.

**2-** Establecer el período de descarga. [Figura 1-①] Haga clic en el botón [Descargar]. [Figura 1-④] Cuando se completa la descarga, los datos se muestran en el DataGrid derecho y se guardan automáticamente en la carpeta [Figura 1-⑧].

 Descripción de la configuración de la pantalla del programa [Figura 1]
1- Cuando se selecciona "Fecha completa", el máximo se establece en los últimos 90 días. Después de cancelar el la selección, el usuario puede establecer el período deseado.

**2-** Se muestra el nombre del dispositivo seleccionado en la "Tree Window de la izquierda.

**3-** Se muestra el nombre del dispositivo de los datos que se muestran actualmente en DataGrid.

**4-** Al hacer clic en el botón [Descargar], se descargan y guardan los datos de los dispositivos seleccionados

**5-** Es un elemento del dispositivo de "Tree Window". Si los datos se han descargado, se muestra como 🕡 , y si los datos no se han descargado, se muestra como 📄 .

**6-** Si el icono del elemento del dispositivo es **a** , al seleccionar el dispositivo se generarán los datos descargados al DataGrid derecho.

**7-** Es una casilla de verificación para seleccionar el dispositivo para descargar de "Tree Window". Se pueden seleccionar varios dispositivos Huma-i.

8- Muestra la carpeta donde se guardan los datos actuales.

**9-** Las localizaciones compartidos están marcadas con (Compartido) en el nombre de la localización y se pueden descargar los datos.

**10-** Cuando presiona el botón [Configuración], hay un menú donde puede iniciar sesión y cambiar la carpeta de descarga.

| 🕑 Huma-i Air Quality Da | ita Downloader           |               |            |
|-------------------------|--------------------------|---------------|------------|
| Setting                 |                          |               |            |
| Login<br>DownLoadFolder | is End[                  | Date 2020-10- | 15 15      |
| You can search and      | save data up to the last | 90 days.      |            |
|                         |                          |               |            |
|                         |                          | No            | Measured   |
| A HUMA                  |                          | 1             | 2020-08-30 |

- \* El inicio de sesión se utiliza para otras cuentas o volver a iniciar sesión.
- \* DownLoadFolder se usa para cambiar la ruta de almacenamiento en el PC.

| 😌 DownloadFol | derSettingWindow | ×           |
|---------------|------------------|-------------|
| FolderPath    | C:₩              |             |
|               |                  | Search Path |

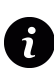

Para recibir soporte y resolver cualquier duda póngase en contacto con nosotros a través de la dirección email: **info@huma-i.eu** 

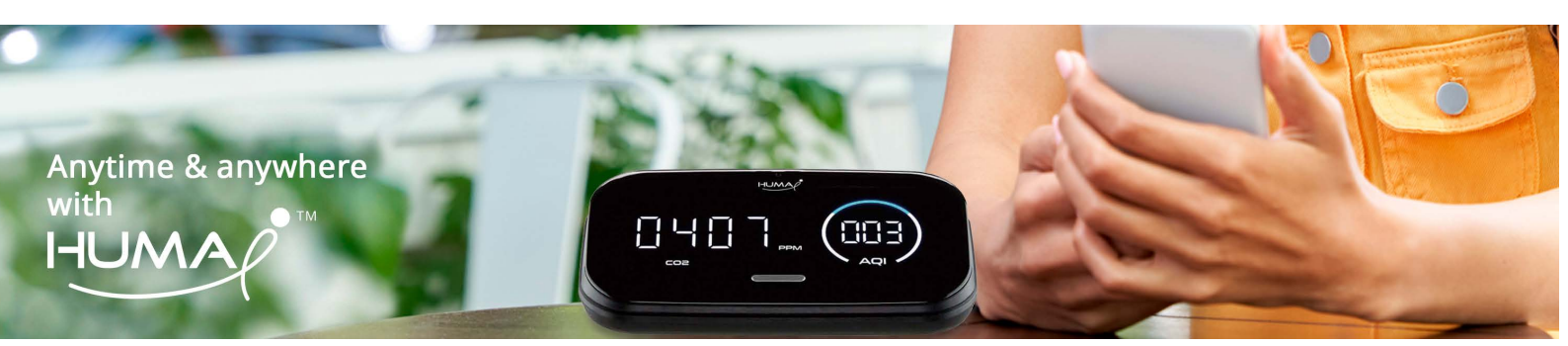